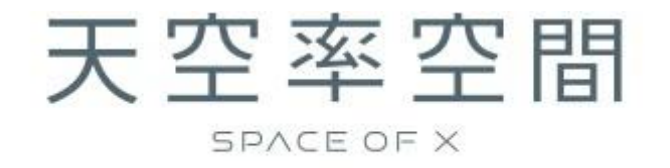

# セットアップマニュアル

(Ver1)

# 目次

| 1. セットアップの流れ                                     |     |
|--------------------------------------------------|-----|
| 1.1. 新規のお客様                                      | 1   |
| 1.2. 2 月リリース(試用)版をご利用中のお客様                       | 2   |
| 2. 本システムのセットアップ                                  |     |
| 2.1. 本システムのインストール                                | 3   |
| 3. システムの起動                                       |     |
| 3.1. システムを起動する                                   | 6   |
| 3.1.1. スタートメニューから起動する                            | 6   |
| 3.1.2. ショートカットキーから起動する                           | 6   |
| 3.2. ライセンス認証(ユーザー登録)                             | 6   |
| 3.2.1. 新規インストールの方                                | 6   |
| 3.3. ユーザー登録について                                  | 8   |
| 3.3.1. ユーザー登録フォームからのユーザー登録の実行                    | 8   |
| 3.3.2. EpcotIDと契約番号                              | 8   |
| 3.3.3. ユーザー登録による EpcotID 及び契約番号の取得               | . 8 |
| 4. アップデートとアンインストール                               |     |
| 4.1. 本システムのアップデートまたはアンインストール                     | 9   |
| 5. 購入申込                                          |     |
| 6. 既存システムのアンインストール                               |     |
| 7. 各種変更                                          |     |
| 7.1. ユーザー情報登録変更                                  | .14 |
| 7.2. 利用 PC 変更                                    | .14 |
| 7.3. 契約者情報変更                                     | .14 |
| 8. FAQ                                           |     |
| 8.1. 天空率空間を起動しようとするとすぐに落ちてしまう                    | .15 |
| 8.1.1.「dotnet-runtime-6.0.14-win-x86.exe」のインストール | .15 |
| 9. マニュアル及びサポート                                   |     |
| 9.1. PDF マニュアル                                   | .16 |
| 9.2. 天空率空間 ワークフロー                                | .16 |
| 9.3. 教えて!エディエスくん(天空率空間)                          | .16 |
| 9.4. YouTube 1 分動画解説(天空率空間)                      | .16 |
| 9.5. サポートについて                                    | .16 |

# 1. セットアップの流れ

○本システムのセットアップの流れは以下の通りとなります。
 ○本システムは、Web 認証方式の採用に伴い、システム本体のセットアップはもとより、システムの購入手続きも含めて、システム経由で行っていただく形式となります。
 ○2024年2月リリース(試用)版(Ver1.00)(以下、2月リリース(試用)版)が既にインストール済みのPCにインストールする場合は、

「1.2 2月リリース(試用)版をご利用中のお客様」

をご覧ください。(セットアップの流れが異なりますのでご注意ください)

# 1.1. 新規のお客様

※ご利用中の PC に新規にインストールする方はこちら

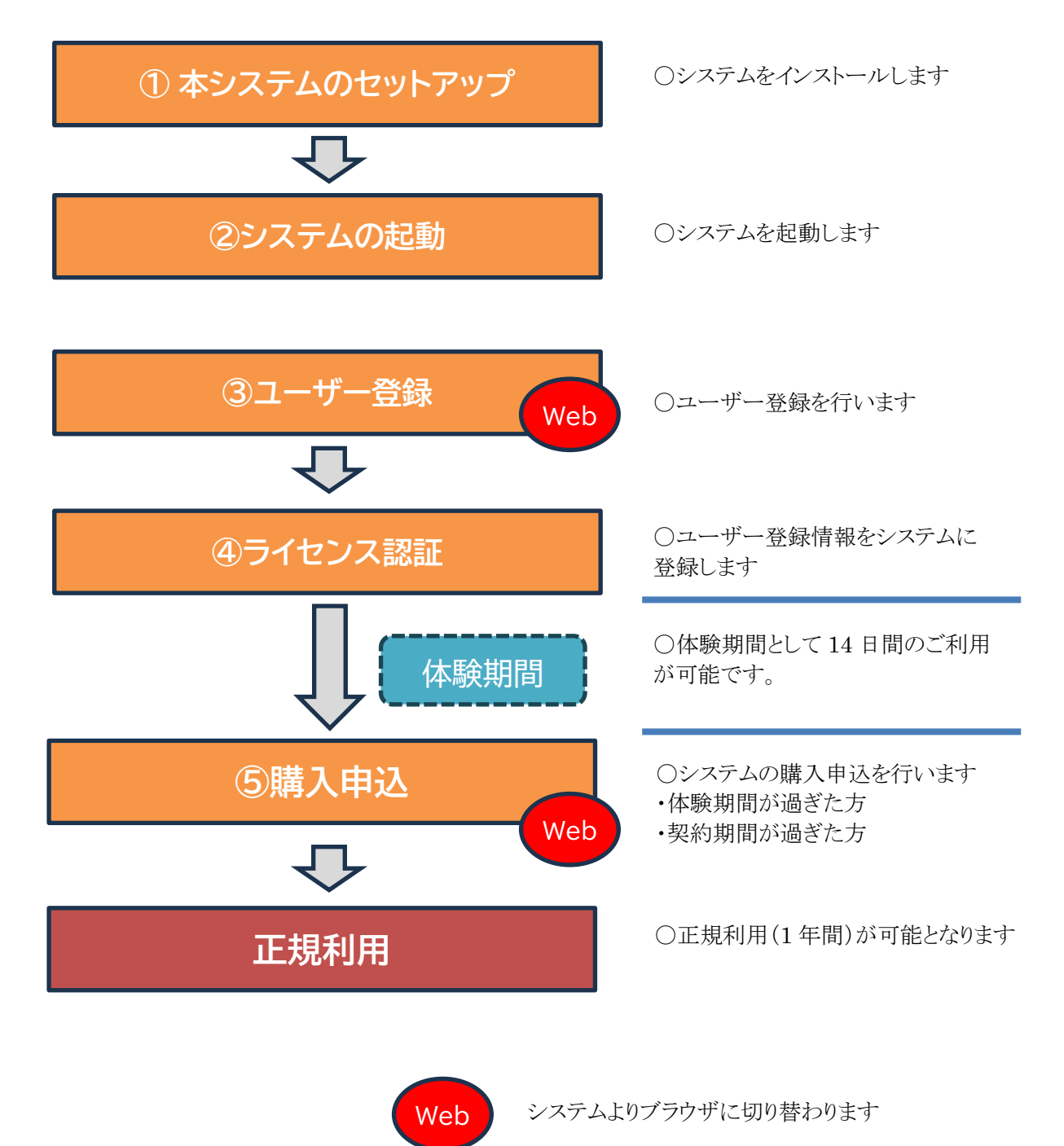

# 1.2.2 月リリース(試用)版をご利用中のお客様

○天空率空間の2月リリース(試用)版をインストールされているPC にインストールされる場合は、 最初に既存システムのアンインストールが必要となります。

○天空率空間の2月リリース(試用)版をインストールし、2週間以上経過している場合は、体験期間はございません。システムのセットアップ後、ライセンス認証ダイアログより、「購入申込」にて購入手続きを行っていただく必要があります。

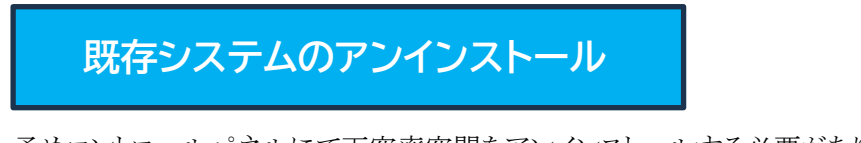

予めコントロールパネルにて天空率空間をアンインストールする必要があります。

「<u>7.既存システムのアンインストール」</u>をご覧ください

2月リリース版のアンインストールが終了後、以下の手順となります。

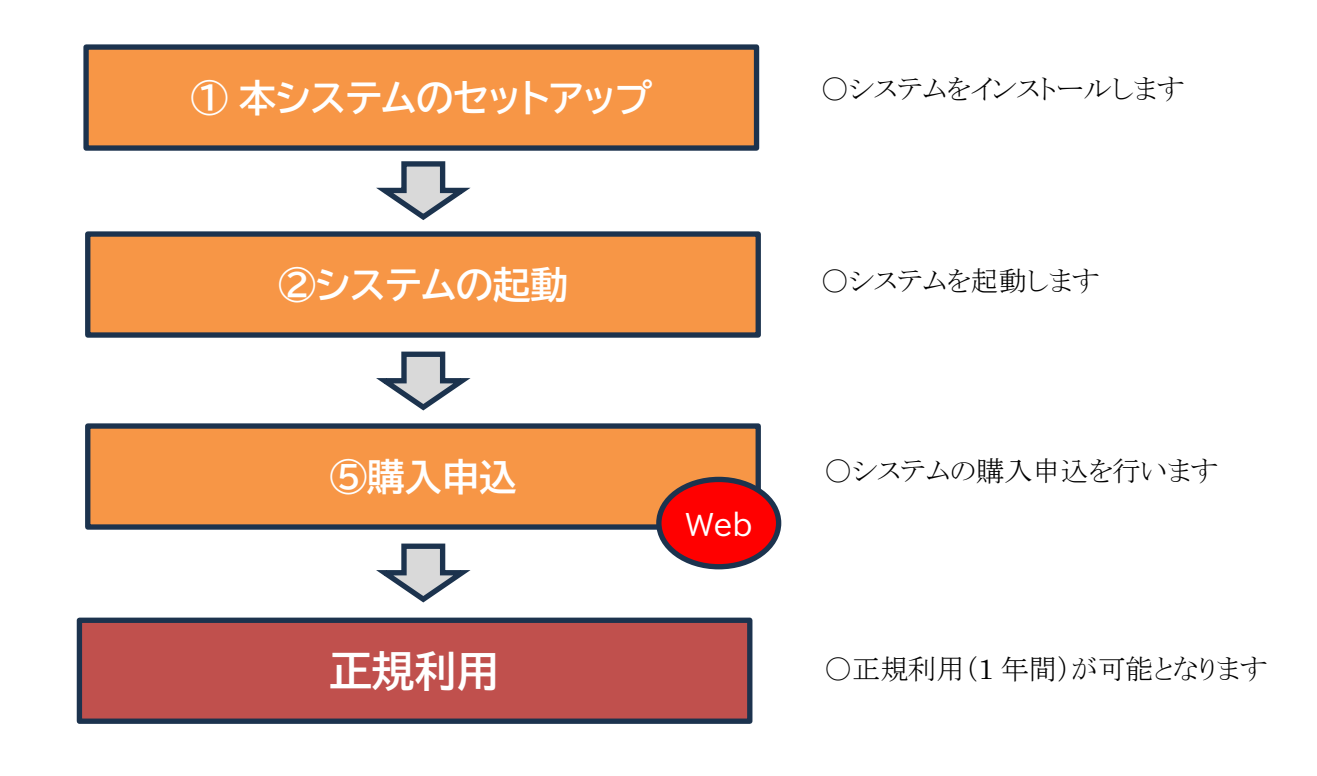

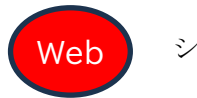

システムよりブラウザに切り替わります

# 2. 本システムのセットアップ

①本システムのセットアップ

○本システムをダウンロードし、予め圧縮ファイルを解凍(展開)してください。

※2 月リリース(試用)版をご利用中の PC にセットアップされる場合は、予めアンインストールを行う必要が あります。「7.既存システムのアンインストール」をご覧ください。

# 2.1. 本システムのインストール

1) 解凍フォルダの、「setup.exe」を実行します。

#### ※「ユーザーアカウント制御」の画面が表示された場合

「はい」又は「実行」を選択します。

#### ※「Windows によって PC が保護されました」の画面が表示された場合

「詳細情報」を選択後、「実行」を選択してください。

2)「セットアップの準備」画面表示後に、インストーラーが起動します。

※2月リリース(試用)版がインストールされている PC ヘインストールする場合は、OS からのエラーによりインストールすることができません。
予め、既存システムのアンインストールが必要です。
「7.既存システムのアンインストール」をご覧ください。

3)「天空率空間の InstallShield Wizard へようこそ」画面より、「次へ」を選択します。

| 天空率空間 - InstallShield Wizard |                                                                            |
|------------------------------|----------------------------------------------------------------------------|
| と                            | 天空率空間 の InstallShield Wizard へようこそ                                         |
|                              | InstallShield Wizard は、天空率空間をコオ・コーターにインストール<br>します。統行するには、「次へ」をクリックしてください。 |
|                              | < 戻る(B) 次へ (N) キャンセル                                                       |

4)「使用許諾契約」画面より、ソフトウェアライセンス契約書の内容をご確認の上、「使用許諾契約の全条項に

同意します」にチェックをし、「次へ」を選択します。

| 空率空間 - InstallShield Wizard                                                                                                    |                                                                       |                                                                    |                                                    | 2 |
|----------------------------------------------------------------------------------------------------|-----------------------------------------------------------------------|--------------------------------------------------------------------|----------------------------------------------------|---|
| 使用許諾契約<br>次の製品使用許諾契約を注意深くお読みくださし                                                                                                    | ١,                                                                    |                                                                    |                                                    |   |
| 生活産業研究所株式会社(以下「弊社」とい<br>フトウェア(付属する機能及びサービスを含み<br>を含みます。)(以下併せて「本ソフトウェ7<br>トウェア著作権使用許諾契約定型約款」(以下<br>いただいた方(以下「お客様」といいます。)<br>ダウンロード又はインストールした方は、本彩 | ハいます。)は、<br>タます。)及び<br>ア」といいます。<br>下「本約款」とい<br>にのみ使用を<br>計<br>ないの意したき | 弊社の試用版天<br>戦料(全ての製品<br>)について、以<br>いいます。)の森<br>許諾します。ソフ<br>らのとみなします | 空率空間 ソ<br>パッケージ<br>(下の「ソフ<br>(件にご同意<br>ハトウェアを<br>。 | I |
| 定型約款                                                                                                    | ソフトウ                                                                  | ≭ア著作権使.                                                            | 用許諾契約                                              |   |
| ● 使用許諾契約の全条項に同意します(A)<br>● 使用許諾契約の条項に同意しません(D)                                                                                                    |                                                                       |                                                                    | 印刷(P)                                              |   |
|                                                                                                    |                                                                       |                                                                    |                                                    |   |

「インストール先の選択」画面より、インストール先のフォルダはデフォルトのまま、「次へ」を選択します。

| 空率空間 - InstallShield Wizard                                                |                                              | ×             |
|----------------------------------------------------------------------------|----------------------------------------------|---------------|
| インストール先の選択<br>ファイルをインストールするフォルダーを選択しま                                      | उं                                           |               |
|                                                                            | 明 た ハットニョー キオ                                |               |
|                                                                            |                                              |               |
| このフォルダーへのインストールは、レ次へ」ボッタン                                                  | <i>ンをクリックします。</i>                            |               |
| Buch a bit a trial a shart B A triangle                                    | を取りますかいたわけいわけ オコマル わち た (弱・中)                | . てください       |
| 別のフォルダーヘ、インストールする場合は、L参                                                    | が思い テノゼクリックして ノオルテ 一ビ 選択し                    | 101600        |
| 別のフォルダーヘインストールする場合は、L参<br>インストール先のフォルダー                                    | > 無リル テノゼンリアンし ( ノオルテ − 'を)通びし               | ) ( \/c C U % |
| 別のフォルダーヘインストールする場合は、し参<br>インストール先のフォルダー<br>C:¥Program Files (x86)¥EPCOT So | >無JAF 9/2/9990€/オルターを選択し<br>oftware¥天空率空間    | 参照(R)         |
| がのフォルダーヘインストールする場合は、し参<br>インストール先のフォルダー<br>C:¥Program Files (x86)¥EPCOT So | >無JAF 97世79970€77449 - ど連択U<br>)ftware¥天空率空間 | 参照(R)         |

5)「ファイルコピーの開始」画面より、設定内容を確認し、「次へ」を選択します。

| 天空率空間 - InstallShield Wizard                                                                                                  | ×         |
|----------------------------------------------------------------------------------------------------|-----------|
| ファイルコヒーの開始<br>ファイルのコヒーを開始する前に、設定内容を確認してください。                                                                                  |           |
| ブログラム ファイルのコビーを開始するための情報は次の通りです。設定を確認して、変更を必要とする<br>合は[戻る]ボタンをクリックします。現在の設定でよい場合は、[次へ]ボタンをクリックするとファイルのコビーを<br>始します。<br>現在の設定: | 85<br>197 |
| インストール先フォルダー:<br>C:¥Program Files (x86)¥EPCOT Software¥天空率空間<br>製品名:<br>天空率空間                                                 |           |
| 4                                                                                                    | *         |
| InstallShield (R) 次へ (N) キャンセル                                                                                                | N         |

6) 本システムのインストールが開始します。

7) インストールが完了すると、「InstallShield Wizard の完了」画面が表示されます。

| 天空率空間 - InstallShield Wizard |                                                                                                    |
|------------------------------|----------------------------------------------------------------------------------------------------|
|                              | InstallShield Wizard の完了<br>InstallShield Wizard が、天空率空間を正常にインストールしました。<br>୨ィザ゚ードを終了するには、[完了]をクリックしてください。 |
|                              |                                                                                                    |
|                              | < 戻る(B) <b>完了</b> キャンセル                                                                                   |

以上でシステムのインストールが完了となります。

次に、「3.システムの起動」へ進んでください。

# 3. システムの起動

# 3.1. システムを起動する

システム本体を起動させるには、予めインターネットに接続されている必要があります。

#### 3.1.1. スタートメニューから起動する

- 1) スタートメニューを開きます。
- 2)「生活産業研究所株式会社」フォルダ内の、「天空率空間」を選択します。

#### 3.1.2. ショートカットキーから起動する

1) デスクトップのショートカットキーを選択します。

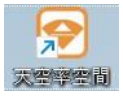

# 3.2. ライセンス認証(ユーザー登録)

③ユーザー登録

○システムを起動すると、ライセンス認証のダイアログボックスが開きます。 ○本システムは、Web認証方式の採用により、ユーザー登録にて認証用の「EpcotID」及び「契約番号」を 取得する必要があります。

#### 3.2.1. 新規インストールの方

1) 「ライセンス認証」ダイアログが開きます。

※本システムを起動させるには、ライセンス認証にて「EpcotID」及び「契約番号」の入力し、認証させる 必要があります。

※「EpcotID」及び「契約番号」はユーザー登録を行うことで入手できます。

2)「ユーザー登録」を選択してユーザー登録を行ってください。

※システムは一度終了しても構いません。

| ライセンス認証     |       | ×        |
|-------------|-------|----------|
| EpcotID:    | 契約番号: |          |
| ユーザー登録      |       |          |
|             |       |          |
|             |       |          |
|             |       |          |
|             |       |          |
| □ 開発·販売元    | 7     |          |
| 生活產業研究所株式会社 |       | OK キャンセル |

※ ユーザー登録は、「<u>4.ユーザー登録について</u>」をご覧ください

②システムの起動

#### ⑤ライセンス認証

2月リリース(試用)版をご利用の PC に 10月リリース(製品)版\*1をインストールされたお客様 EpcotID 及び契約番号は2月リリース版で取得されたものが表示されています。 インストールされてから14日間以上経過している場合は、購入手続きを行う必要があります。 (2月リリース版をインストールして14日以上経過した方は、体験期間はありません。ご購入して頂く必要が あります)

ご購入の手続きは「<u>6.購入申込</u>」をご覧ください。

★1 2024年10月リリース(製品)版(以下、10月リリース(製品)版)

3)「EpcotID」と「契約番号」が取得できたらそれぞれを入力し、「OK」を選択します。

| ライセンス認証             | _            |    | ×     |
|---------------------|--------------|----|-------|
| EpcotID: ******     | 契約番号: ****** |    |       |
| ユーザー登録              |              |    |       |
|                     |              |    |       |
|                     |              |    |       |
|                     |              |    |       |
|                     |              |    |       |
|                     |              |    |       |
| ─開発・販売元 生活産業研究所株式会社 |              | ОК | キャンセル |

※ 取得された EpcotID 及び契約番号が正しく入力されていない場合は、エラーメッセージにより本システム は起動できません。

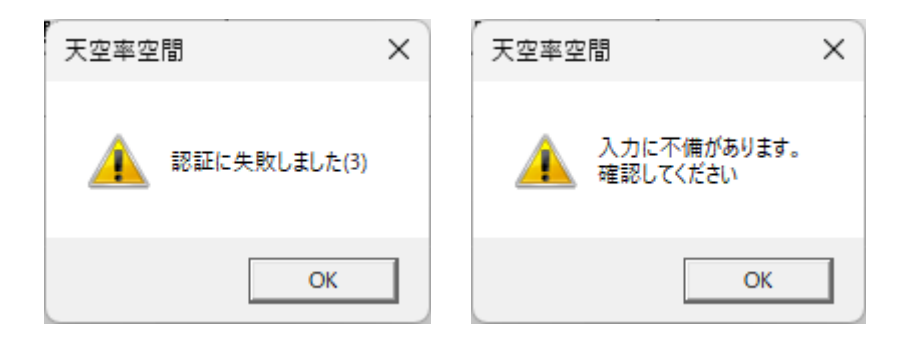

- ※ 取得された EpcotID と契約番号は、インストールされた PC 固有のものとなりますので別の PC で入力し てもエラーとなります。
- 4) 本システムが起動します。

○ライセンス認証が行われ、本システムが起動します。

③ユーザー登録

本システムのご利用には、事前にユーザー登録が必要です。

#### 3.3.1. ユーザー登録フォームからのユーザー登録の実行

○ライセンス人認証ダイアログボックスより、「ユーザー登録」を選択すると、「ユーザー登録フォーム」のブラ ウザが開きます。

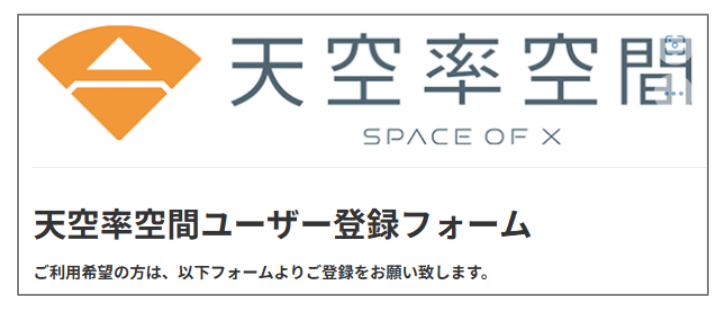

ページの指示に従い、ユーザー登録を行ってください。

#### 3.3.2. EpcotID と契約番号

| 用語      | 内容                                  |
|---------|-------------------------------------|
| EpcotID | ユーザー情報を識別する一意の識別番号です。               |
|         | 天空率空間ユーザー登録時に生活産業研究所株式会社より付与されます。   |
|         | 1 のメールアドレスに対し 1 の EpcotID の付与となります。 |
| 契約番号    | 契約情報を識別する一意の識別番号です。                 |
|         | 天空率空間ユーザー登録時に生活産業研究所株式会社より付与されます。有償 |
|         | 契約時に契約番号に対して契約情報を付与します。             |

EpcotID と契約番号は、「天空率空間」をご利用いただく場合に必要です。

#### 3.3.3. ユーザー登録による EpcotID 及び契約番号の取得

ユーザー登録が完了すると登録されたメールアドレス宛に2通のメールが届きます。

|      | メール表題         |                |
|------|---------------|----------------|
| 1通目  | 天空率空間ユーザー登録   | ユーザー登録内容確認メール  |
| 2 通目 | 天空率空間ユーザー登録完了 | EpcotID 及び契約番号 |

※2通目のメールに「EpcotID」及び「契約番号」が記載されています。

※2通目のメールは、1通目の配信よりもタイムラグが生じますので、少々時間がかかる可能性があります。 ※2通目のメールに記載されている「EpcotID」と「契約番号」をライセンス認証ダイアログボックスの同欄に 入力してください。

# 4. アップデートとアンインストール

○本システムの修正版等によるアップデートや、アンインストールする場合に行います。○本システムを終了した状態で実行してください。

# 4.1. 本システムのアップデートまたはアンインストール

1) 解凍フォルダの、「setup.exe」を実行します。

#### ※「ユーザーアカウント制御」の画面が表示された場合

「はい」又は「実行」を選択します。

#### ※「Windows によって PC が保護されました」の画面が表示された場合

「詳細情報」を選択後、「実行」を選択してください。

2)「ようこそ」画面より、「修正」または「削除」を選択し、「次へ」を選択します。

| 修正 | システムをアップデートします   |
|----|------------------|
| 削除 | システムをアンインストールします |

| 天空率空間 - Insta                                    | IIShield Wizard X                                                         |
|--------------------------------------------------|---------------------------------------------------------------------------|
| <b>ようこそ</b><br>プログラムを変更                          | 『、修正、または削除します。                                                            |
| 天空率空間 せ<br>きます。次のオフ<br>〇 修正(E)                   | セットアップメンテナンス ブログラムヘようこそ。このブログラムを使って、現在のインストールを変更することがで<br>ჼションを妙ックしてください。 |
|                                                  | 前回のセットアップでインストールしたすべてのプログラム 機能を再インストールします。                                |
| ○削除(R)<br>[][[][][][][][][][][][][][][][][][][][ | すべてのインストールされている機能を削除します。                                                  |
|                                                  |                                                                           |
| InstallShield ——                                 | < 戻る(B) (次へ (N)) キャンセル                                                    |

※本システムをアップデートする場合は、「修正」を選択します。 ※本システムをアンインストールする場合は、「削除」を選択します。 ※「削除」を選択した場合、確認メッセージが表示されます。

| 選択1.た77 リケーショ | シ、およびすべての機能を完全     | に削除しますか?           |
|---------------|--------------------|--------------------|
| ENOICH II II  | Consense Server    | IC HORA CON S IS . |
|               | (100) (United 2701 | CHIMOD DI          |

3) 修正または削除が完了すると、「メンテナンスの終了」画面、または「アンインストールの完了」画面が表

示されます。

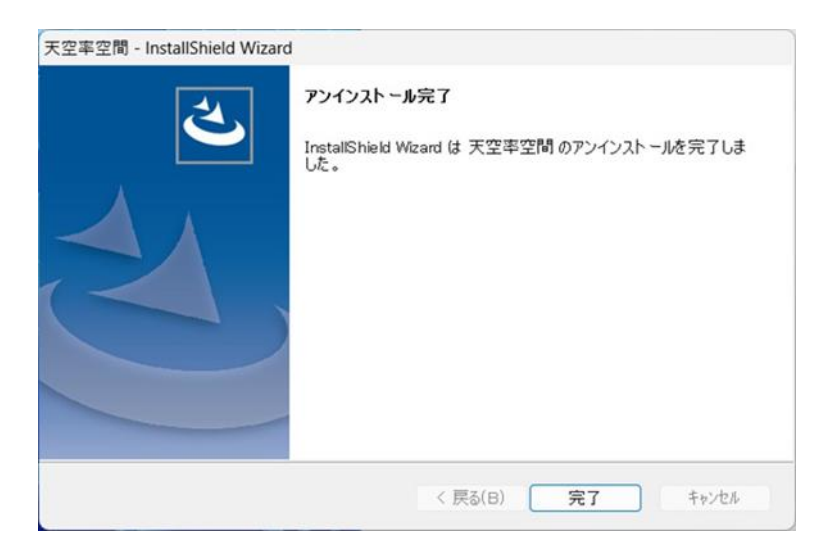

4) 「完了」を選択し、修正または削除を完了します。

※修正が適切に完了しない場合は、削除の上、再度セットアップを行って下さい。

# 5. 購入申込

購入申込

○体験期間が過ぎた場合、引き続き「天空率空間」をご利用いただくには、購入手続きが必要となります。
 ○購入手続きは、本システム起動時の「ライセンス認証ダイアログ」に表示されている「天空率空間購入申込フォーム」より行います。(プルダウンメニュー/ヘルプ/バージョン情報内のダイアログからも行えます。)
 ○ユーザー登録(EpcotID 及び契約番号の取得)がされていないと、購入手続きはできません。

| ライセンス認証                                                             | × |
|---------------------------------------------------------------------|---|
| EpcotID: ****** 契約番号: ******                                        |   |
| ユーザー登録                                                              |   |
| 体験期間について                                                            |   |
| めと5日で体験期間が切れます。こ 購入を希望の場合は、 ト記購入フオームよりが申込めくたさい。                     |   |
|                                                                     |   |
| 」<br><u>天空率空間購入申込フォーム</u>                                           |   |
|                                                                     |   |
| 開発·販売元                                                              | _ |
| 生活産業研究所株式会社     OK     A                                            |   |
| イン                                                                  |   |
|                                                                     |   |
| 大 全 平 全 間                                                           |   |
| SPACE OF X                                                          |   |
|                                                                     |   |
| 天空率空間購入申込フォーム                                                       |   |
| ご購入希望の方は、以下フォームよりご登録をお願いいたします。<br>自動返信メールが2通届きますので、ご確認お願い致します。      |   |
| 自動返信メールの2通とは別に、購入お申込日より2営業日以内に<br>「天空率空間年間契約お支払手続きのご案内 生活産業研究所」メールを |   |
| お送り致しますので、ご確認をお願い致します。                                              |   |
| 尚、天空率空間は自動返信メール「天空率空間 購入申込完了」が届いた時点でお使いいただけ<br>ます。                  |   |

※「天空率空間申込フォーム」のブラウザが開きますので、購入手続きを行ってください。

| 購入申込が完了すると登録されたメール | ~アドレス宛に2通のメールが届きます。 |
|--------------------|---------------------|
|--------------------|---------------------|

|     | メール表題       |                   |
|-----|-------------|-------------------|
| 1通目 | 天空率空間購入     | 購入申込が行われたことに対する返信 |
| 2通目 | 天空率空間購入申込完了 | 購入申込手続きの完了報告      |

※2通目のメールが届くとライセンス認証にて正規使用が可能となります。

※2通目のメールは、1通目の配信よりもタイムラグが生じますので、少々時間がかかる可能性があります。

# 6. 既存システムのアンインストール

2月リリース(試用)版をご利用中の PC に 10月リリース(製品)版の天空率空間をインストールする場合は、 予め既存の天空率空間をアンインストールする必要があります。

- 1) Windows のコントロールパネルを開きます。(「天空率空間」は終了しておいてください)
- 2) 「プログラムのアンインストール」又は「プログラムと機能」を選択します。
- ※表示方法が「カテゴリ」の場合

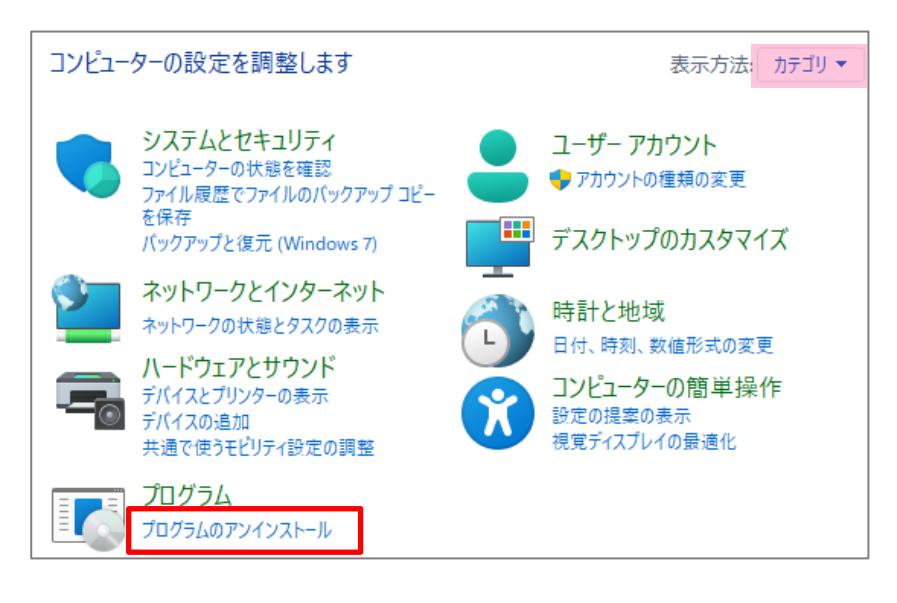

※表示方法が「大きいアイコン」の場合

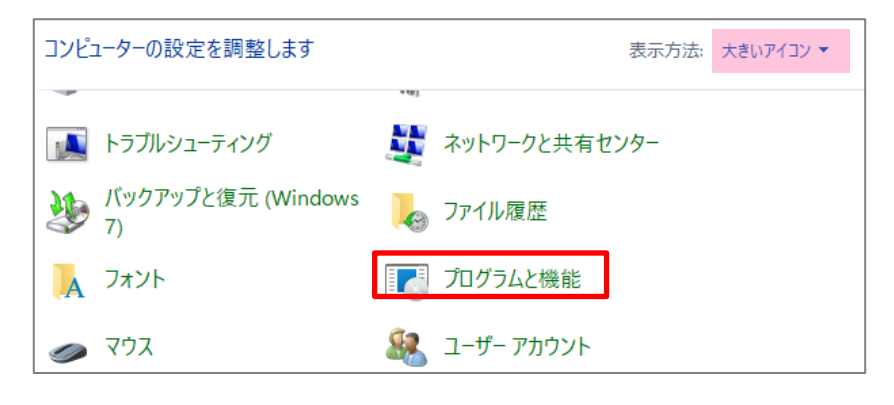

3) インストール済みアプリケーションのリストから「天空率空間」を選択します。

| プログラムのアンインストールまたは変更                                                      |             |  |  |
|--------------------------------------------------------------------------|-------------|--|--|
| プログラムをアンインストールするには、一覧からプログラムを選択して [アンインストール]、[変<br>更]、または [修復] をクリックします。 |             |  |  |
| 整理 ▼                                                                     | ≣ ▾ 🔞       |  |  |
| 名前 ^                                                                     | 発行元         |  |  |
|                                                                          |             |  |  |
|                                                                          |             |  |  |
| ▼天空率空間                                                                   | 生活産業研究所株式会社 |  |  |

4) アンインストールを選択します。

※3)で「天空率空間」(リスト)をダブルクリックでも構いません。

| プログラムのアンインストールまたは変更                                                      |             |  |  |
|--------------------------------------------------------------------------|-------------|--|--|
| プログラムをアンインストールするには、一覧からプログラムを選択して [アンインストール]、[変<br>更]、または [修復] をクリックします。 |             |  |  |
| 整理 ▼ アンインストール 変更                                                         | ≣ - (       |  |  |
| 名前 ^                                                                     | 発行元         |  |  |
|                                                                          |             |  |  |
|                                                                          |             |  |  |
| ✓ 王 4 5 ✓ 天空率空間                                                          | 生活産業研究所株式会社 |  |  |

- ※ "このアプリがデバイスに変更を加えることを許可しますか?"のメッセージが表示された場合は、「はい」 を選択します。
- 5) 右のメッセージが表示されたら、「はい」を 選択します。

| 天空率空間 - InstallShield Wizard      |  |
|-----------------------------------|--|
| 選択したアブリケーション、およびすべての機能を完全に削除しますか? |  |
| はい(Y) いいえ(N)                      |  |

6) アンインストールが完了したら、「完了」を選択します。

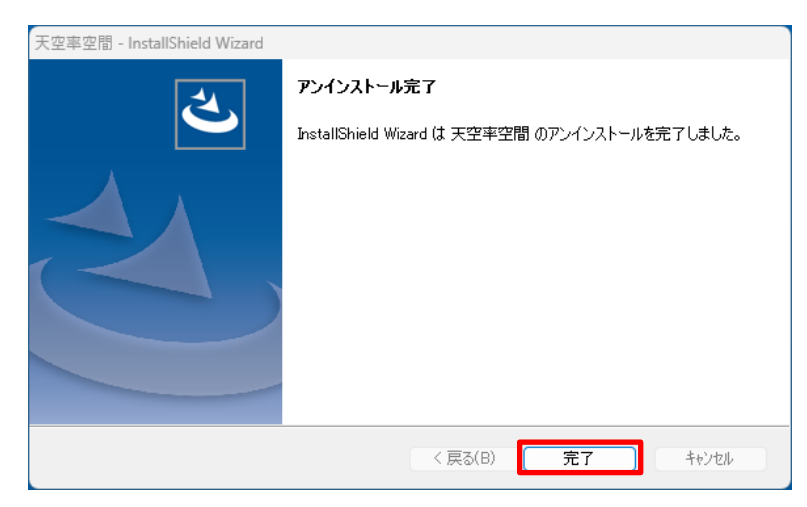

以上で、アンインストールが終了です。

この後にシステム(10月リリース(製品)版)のインストールとなります。

「2.1 本システムのインストール」へ進んでください。

天空率空間のご利用にあたり各種変更を行うことが可能です 各種変更は、弊社ホームページから行います。

# 7.1. ユーザー情報登録変更

○本システム利用時に登録したユーザー情報の変更を行います。

# 7.2. 利用 PC 変更

○現在、天空率空間を使用している PC の変更手続きを行います。 ○天空率空間は、1人1台の PC 固定での利用となりますので、利用 PC 変更には手続きが必要です。

# 7.3. 契約者情報変更

○本システムの購入申込時に申し込まれた契約情報の変更手続きを行います。

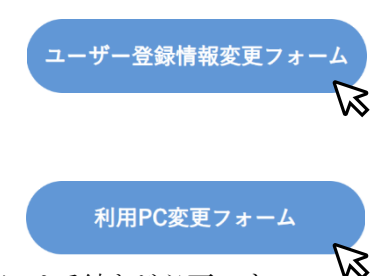

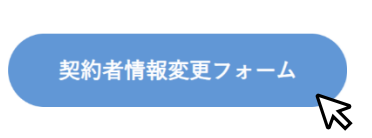

# 8. FAQ

# 8.1. 天空率空間を起動しようとするとすぐに落ちてしまう

以下の手順でインストールを行ってください。

#### 8.1.1. 「dotnet-runtime-6.0.14-win-x86.exe」のインストール

1) 解凍フォルダの「dotnet-runtime-6.0.14-win-x86.exe」を実行します。

※ ユーザーアカウント制御」の画面が表示され、プログラムをセットアップする為の許可を求めてきた場合は、 「許可」を選択してください。

2)「セットアップの変更」画面より、「修復」または「アンインストール」を選択します。

| 樹 Microsoft .NET Runtime - 6.0.14 (x86) インストーラー |           | -           | - a        | × |
|-------------------------------------------------|-----------|-------------|------------|---|
| Microsoft .NET R                                | tuntime - | 6.0.14 (x86 | <b>5</b> ) |   |
| セットアップの変更<br>.NET                               |           |             |            |   |
|                                                 | 修復(R)     | アンインストールし   | 閉じる(C)     |   |

※「dotnet-runtime-6.0.14-win-x86.exe」をアップデートする場合は、「修復」を選択します。

※「dotnet-runtime-6.0.14-win-x86.exe」を削除する場合は、「アンインストール」を選択します。

- 3)「修正または削除が完了すると、「アンインストール(修復)が正常に完了しました」画面が表示されます。
   ※ ユーザーアカウント制御」の画面が表示され、プログラムをセットアップする為の許可を求めてきた場合は、
   「許可」を選択してください。
- 4)「許可」を選択してください。
- 5)「閉じる」を選択します。

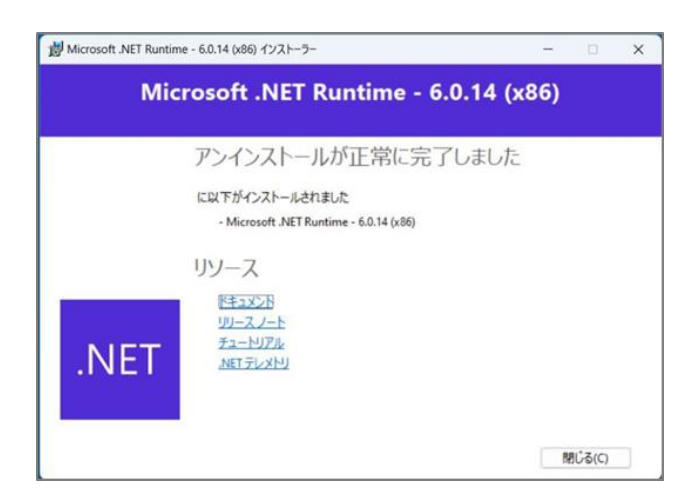

※修復が適切に完了しない場合は、アンインストールの上、再度セットアップを行って下さい。

# 9. マニュアル及びサポート

システムのご利用にあたっては、下記をご参照ください。

#### 9.1. PDF マニュアル

解凍フォルダに「天空率空間リファレンスマニュアル.pdf」があります。

# 9.2. 天空率空間 ワークフロー

主な作業手順等の解説(動画含む)を行っているページです。

# 9.3. 教えて!エディエスくん(天空率空間)

天空率空間の操作等に関する解説(FAQ)ページです。 バージョン情報からも開くことができます。

# 9.4. YouTube 1 分動画解説(天空率空間)

天空率空間の操作を1分にまとめた動画サイトです。 バージョン情報からも開くことができます。

#### 9.5. サポートについて

「天空率空間」は、TEL 又はメールによるお問い合わせは受け付けておりません。

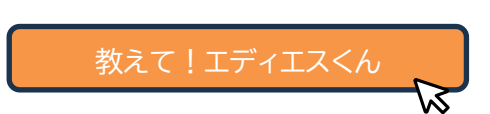

天空率空間ワークフ

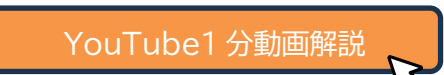

本書およびこのプログラムは、著作権上、弊社に無断で使用、複製することはできません。 このプログラムは、使用する本人がバックアップの為にコピーする場合を除き、コピーすることを禁じます。 本書およびこのプログラムの運用上のトラブルについては、責任を負いかねます。 本書およびこのプログラムの内容は、予告なしに変更することがあります。

天空率空間 セットアップマニュアル

2024年2月 初版

2024年10月第2版

製作·発行

生活産業研究所株式会社

〒153-0043 東京都目黒区東山 1-6-7 フォーラム中目黒